### ゼオマイン管理システム 医療機関用マニュアル

| 0. | 前提       |       | p.47 |
|----|----------|-------|------|
| 1. | ログイン     | ••••• | p.49 |
| 2. | 所属医師確認   | ••••• | p.50 |
| 3. | 新規患者登録   | ••••• | p.53 |
| 4. | 継続投与     | ••••• | p.60 |
| 5. | 患者情報編集   | ••••• | p.66 |
| 6. | ユーザー情報編集 | ••••• | p.73 |
| 7. | 患者一覧の印刷  |       | p.75 |

### 0.前提

帝人ファーマ担当MRより、 ログインに必要なログインID/パスワードを受領してください。

### 1.ログイン

#### TEIJIN

#### ログアウト

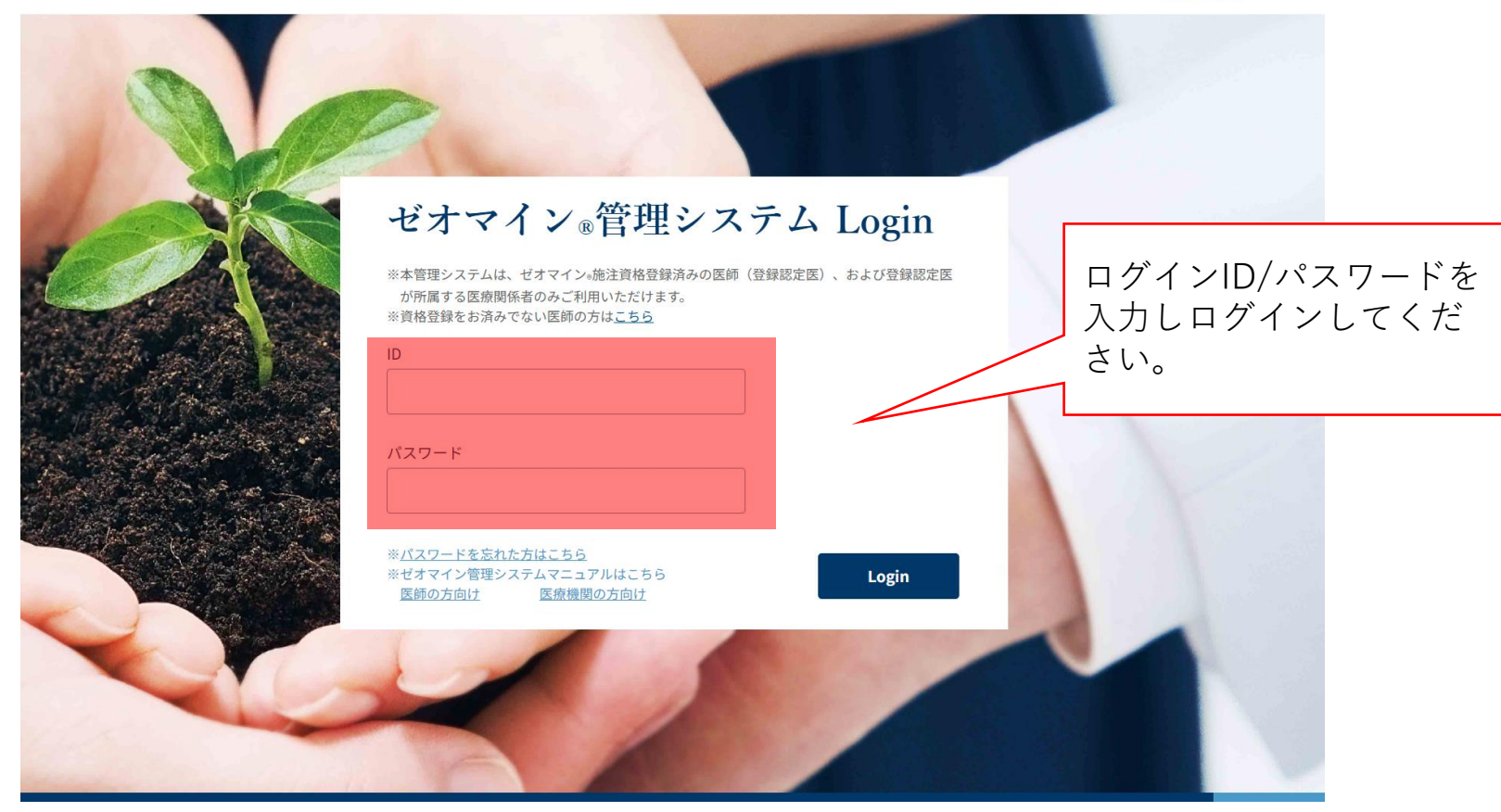

1.ログイン

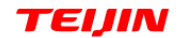

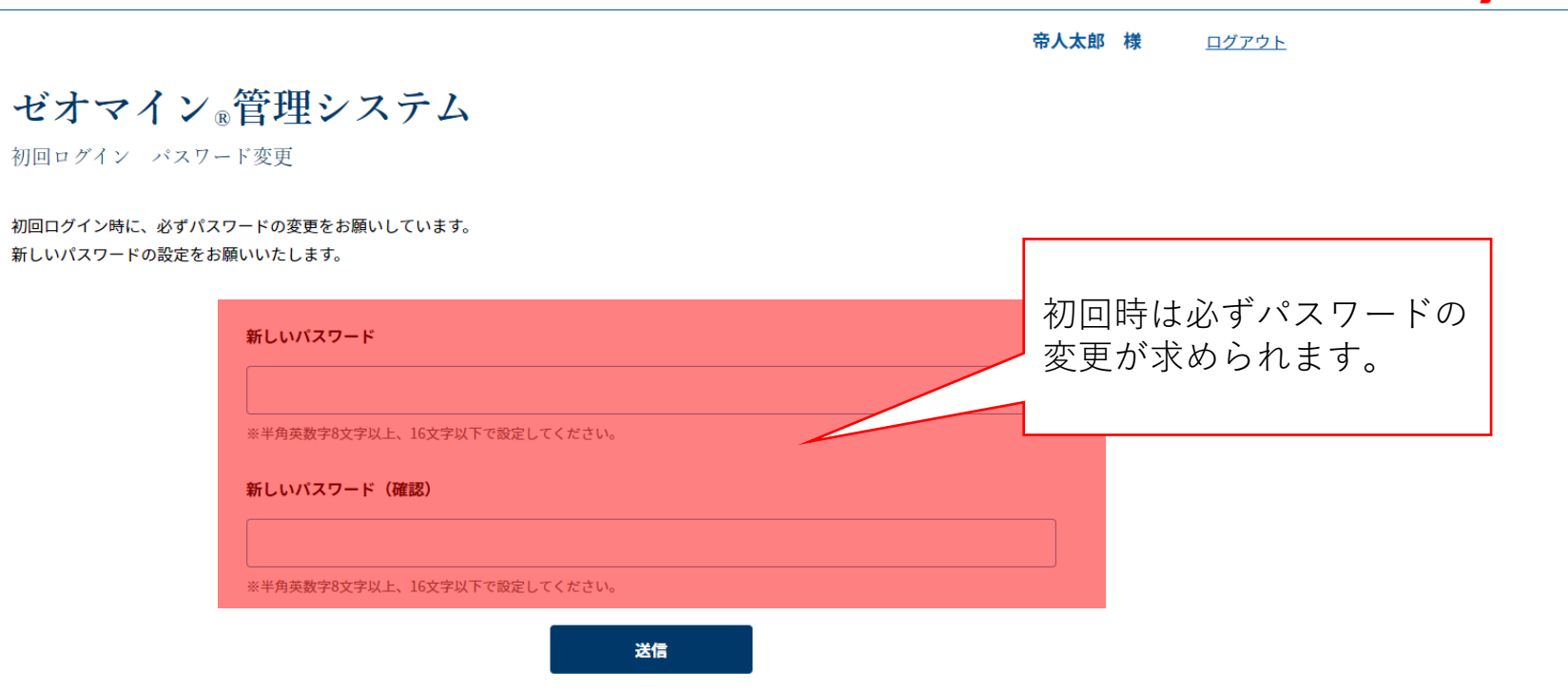

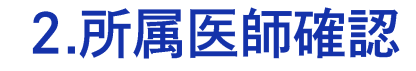

様 <u>ホーム</u> <u>ログアウト</u>

#### ゼオマイン®管理システム

メニュー

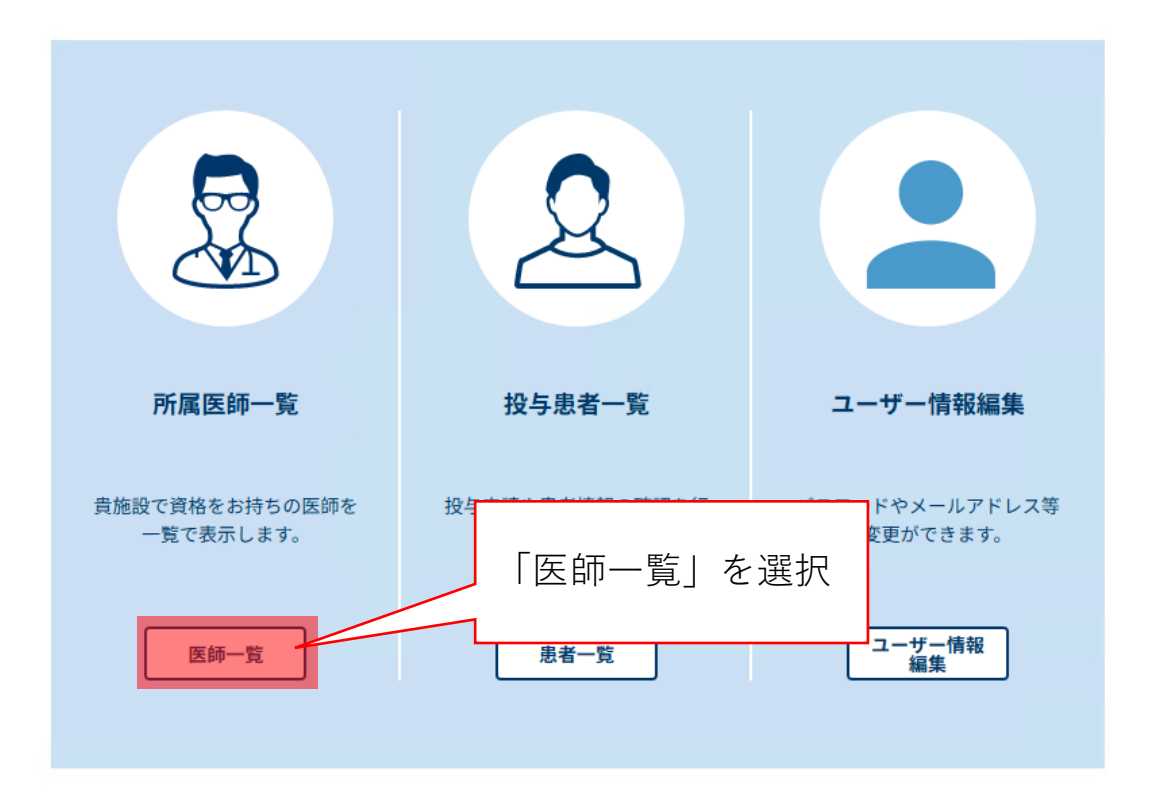

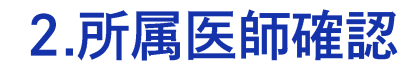

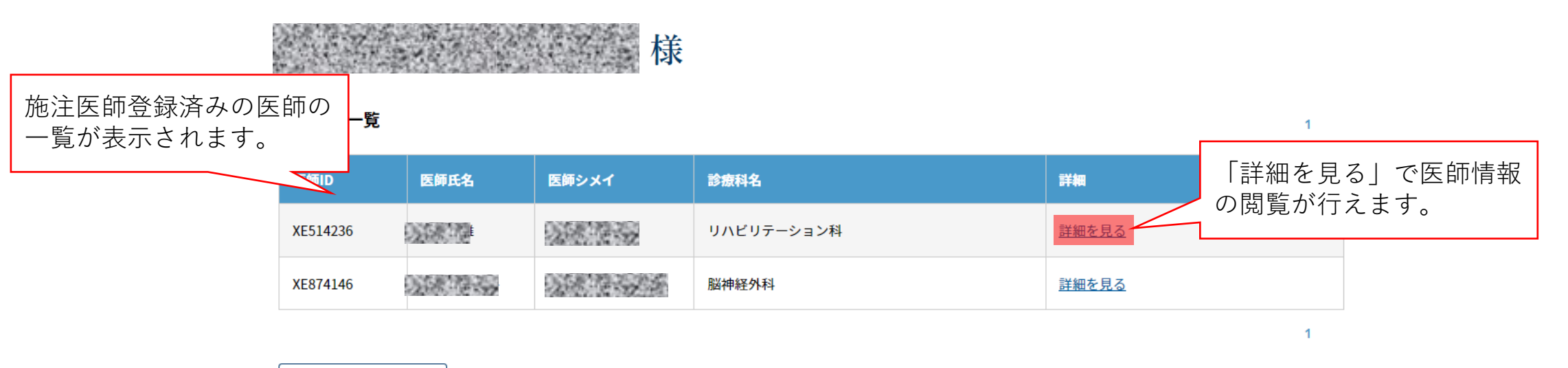

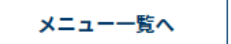

### 2.所属医師確認

|                | システムに医師情報を登録した日付です<br>※施注医師登録を完了した日付ではござ |         |           | 様 <u>ホーム</u> ログアウト |  |  |  |  |
|----------------|------------------------------------------|---------|-----------|--------------------|--|--|--|--|
| 様              | いません。                                    |         |           | XE823140           |  |  |  |  |
|                | 医師氏名                                     |         |           |                    |  |  |  |  |
| 登録医ID付与日       | 2025年05月01日                              | 医師シメイ   |           |                    |  |  |  |  |
| 上肢痙縮施注資格取得方法   | 講習会                                      | メールアドレス |           |                    |  |  |  |  |
| 下肢痙縮施注資格取得方法   | 講習会                                      | 診療科名    |           | 小児科                |  |  |  |  |
| 慢性流涎施注資格取得方法   | 講習会                                      | 施設名     |           | 帝人病院               |  |  |  |  |
| 取得資格範囲 上下肢・慢性流 | 施設住所                                     |         | 〒000-0000 |                    |  |  |  |  |

医師一覧へ

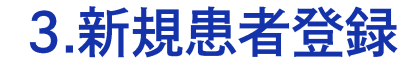

様 ホーム ログアウト

#### ゼオマイン®管理システム

メニュー

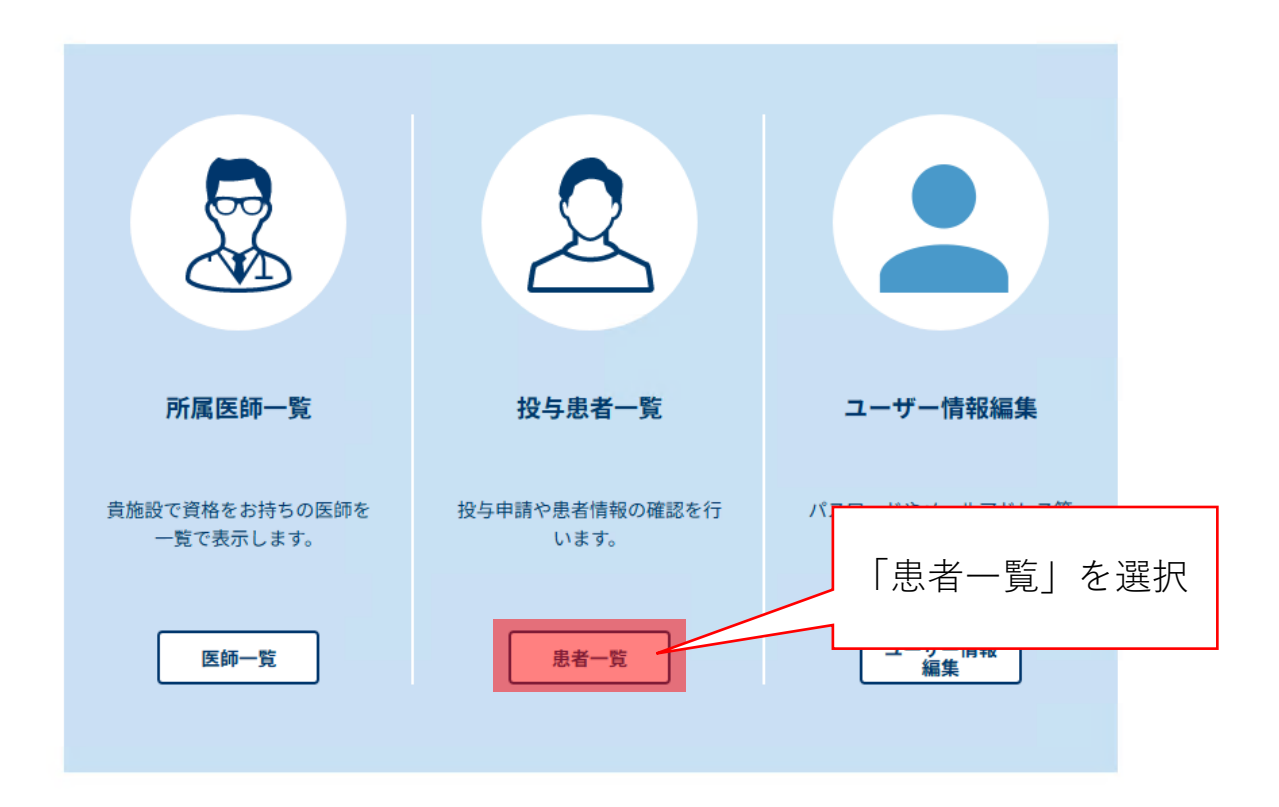

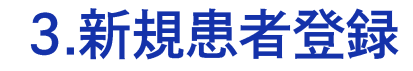

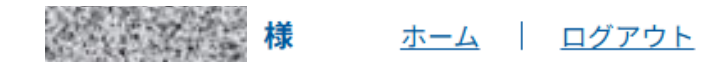

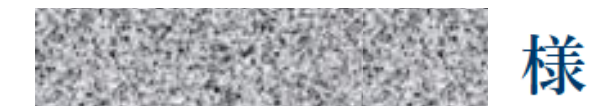

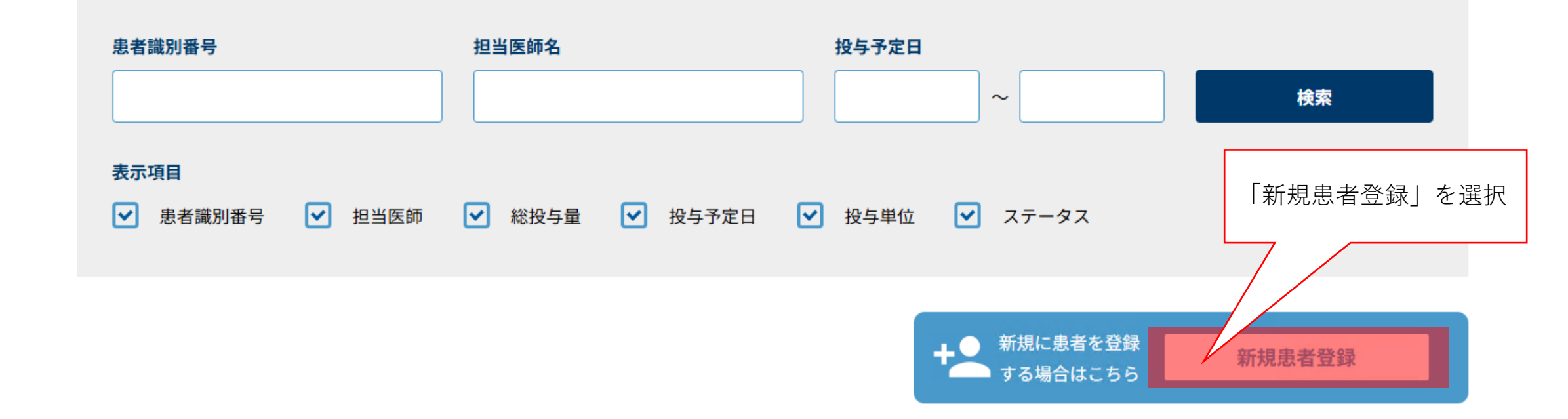

#### 3.新規患者登録

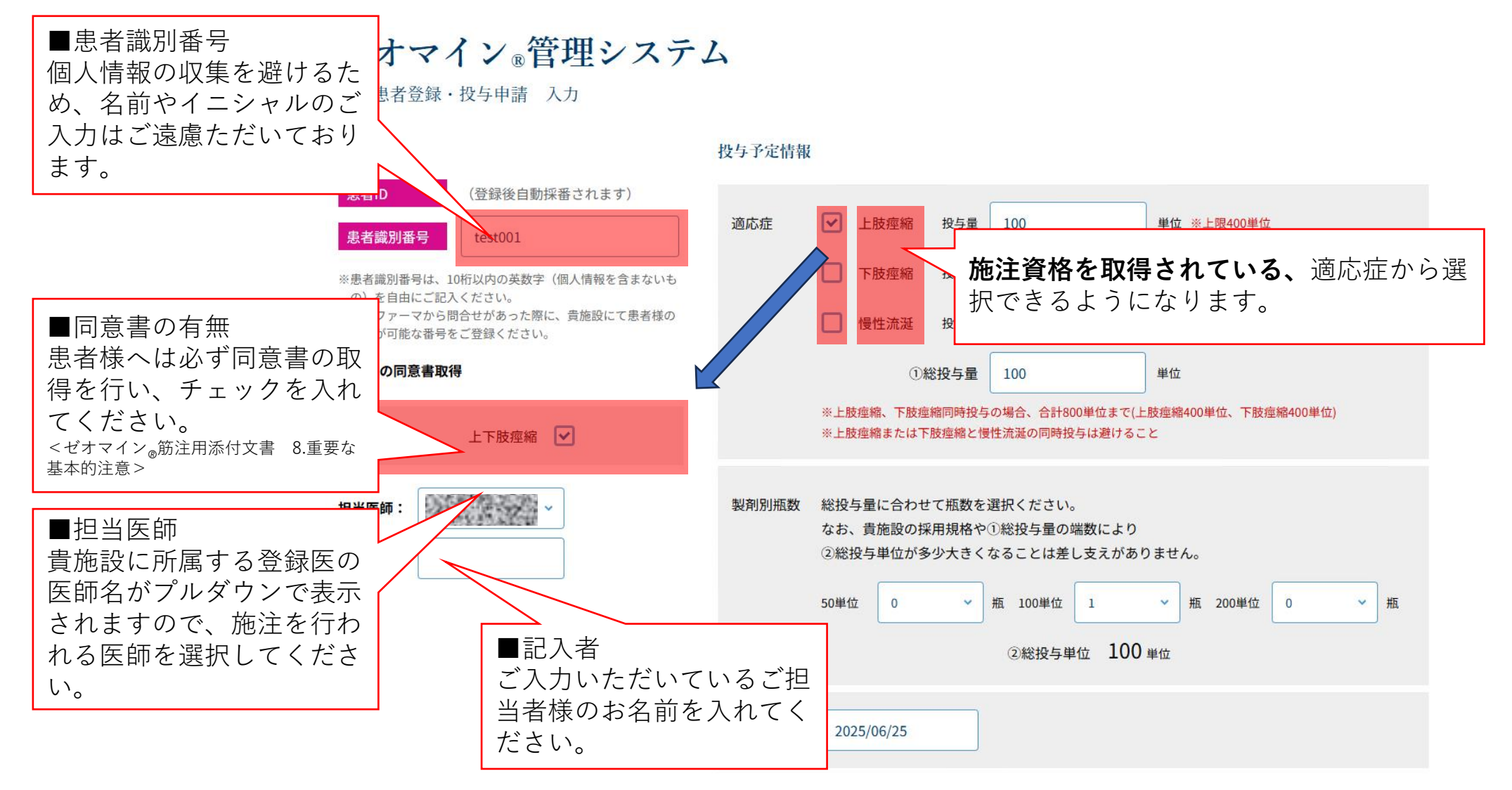

新規患者登録・投与申請 入力

![](_page_11_Figure_2.jpeg)

#### 3.新規患者登録

#### ゼオマイン®管理システム

新規患者登録·投与申請 確認

![](_page_12_Figure_3.jpeg)

様 <u>ホーム</u> ログアウト

ゼオマイン®管理システム

新規患者登録·投与申請 完了

新規患者登録・投与申請を受け付けました。 2~3営業日以内に帝人ファーマ事務局にて申請内容に不備がないか確認し、承認作業を行います。 不備があった場合は、担当MRよりご連絡差し上げます。

患者一覧へ

![](_page_14_Picture_0.jpeg)

様

<u>ホーム</u> | <u>ログアウト</u>

![](_page_14_Picture_3.jpeg)

![](_page_14_Figure_4.jpeg)

![](_page_15_Picture_0.jpeg)

様 <u>ホーム | ログアウト</u>

#### ゼオマイン®管理システム

メニュー

![](_page_15_Figure_4.jpeg)

![](_page_16_Picture_0.jpeg)

![](_page_16_Picture_1.jpeg)

<u>ホーム</u> | <u>ログアウト</u>

![](_page_16_Picture_3.jpeg)

| 患者識別番                                                                      | 3                                                       | 担   | 当医師名        | 投与予定日 |   |   | 検索 |    |      |  |
|----------------------------------------------------------------------------|---------------------------------------------------------|-----|-------------|-------|---|---|----|----|------|--|
| 表示項目<br>▼ 患者識別番号 ▼ 担当医師 ▼ 総投与量 ▼ 投与予定日 ▼ 投与単位 ▼ ステータス                      |                                                         |     |             |       |   |   |    |    |      |  |
| 過去に登録を行った患者様については患者識別番号、担当<br>医師名、もしくは投与予定日で検索し、絞り込んだうえで<br>表示することもできます。 1 |                                                         |     |             |       |   |   |    |    |      |  |
| 製剤別瓶数                                                                      | 製剤別瓶数         50単位:0瓶         100単位:1瓶         200単位:0瓶 |     |             |       |   |   |    |    |      |  |
| test001                                                                    |                                                         | 100 | 2025年06月25日 | 承認依頼中 | 0 | 1 | 0  | 編集 | 投与申請 |  |
|                                                                            |                                                         |     |             |       |   |   |    |    | 1    |  |

![](_page_17_Picture_0.jpeg)

#### 様

<u>ホーム ログアウト</u>

![](_page_17_Picture_3.jpeg)

![](_page_17_Figure_4.jpeg)

![](_page_18_Picture_0.jpeg)

患者詳細・継続投与申請 入力

患者ID

担当医師:

記入者:

![](_page_18_Picture_3.jpeg)

#### 投与申請履歴

| No. | 部位 | 総投与量 | 50単位 | 100単位 | 200単位 | 投与予定日      | ステータス |  |
|-----|----|------|------|-------|-------|------------|-------|--|
| 1   | 上肢 | 100  | 0    | 1     | 0     | 2025/06/25 | 承認依頼中 |  |

確認画面へ

![](_page_18_Picture_7.jpeg)

![](_page_19_Picture_0.jpeg)

患者詳細・継続投与申請 入力

![](_page_19_Figure_3.jpeg)

![](_page_20_Picture_0.jpeg)

![](_page_20_Picture_1.jpeg)

継続投与申請 完了

継続投与申請を受け付けました。 2~3営業日以内に帝人ファーマ事務局にて申請内容に不備がないか確認し、承認作業を行います。 不備があった場合は、担当MRよりご連絡差し上げます。

患者一覧へ

![](_page_21_Picture_1.jpeg)

<u>ホーム ログアウト</u>

### 様

![](_page_21_Figure_4.jpeg)

![](_page_22_Figure_1.jpeg)

67

TEIJIN

様 <u>ログアウト</u>

ゼオマイン®管理システム

患者情報編集 入力

![](_page_23_Figure_5.jpeg)

### ゼオマイン®管理システム

患者詳細・継続投与申請 入力

![](_page_24_Figure_3.jpeg)

![](_page_25_Picture_0.jpeg)

![](_page_25_Picture_1.jpeg)

<u>ホーム ログアウト</u>

### 様

![](_page_25_Figure_4.jpeg)

![](_page_25_Figure_5.jpeg)

患者詳細編集 入力

![](_page_26_Picture_2.jpeg)

![](_page_26_Picture_3.jpeg)

#### 投与申請履歴

![](_page_26_Figure_5.jpeg)

![](_page_27_Picture_0.jpeg)

6.ユーザー情報編集

様 <u>ホーム</u> | <u>ログアウト</u>

#### ゼオマイン®管理システム

メニュー

![](_page_28_Figure_4.jpeg)

![](_page_29_Picture_0.jpeg)

#### TEIJIN

様 ログアウト

ゼオマイン®管理システム

ユーザー情報編集 入力

| パスワード                                              |                     |
|----------------------------------------------------|---------------------|
| 現在のパスワード                                           |                     |
|                                                    |                     |
|                                                    | パスワードの変更 メールアドレス 承認 |
| 新しいバスワード                                           |                     |
|                                                    | メールの受け取り設定が行えます。    |
| ※半角英数字を組み合わせて8文字以上、16文字以下で設定してください。                |                     |
| 新しいパスワード(確認)                                       |                     |
|                                                    |                     |
| ※半角英数字を組み合わせて8文字以上、16文字以下で設定してください。                |                     |
|                                                    |                     |
| ご登録中のメールアドレス                                       |                     |
| 登録なし                                               |                     |
| ※メールアドレスを変更する場合は、以下に新しいメールアドレスを入力してください。           |                     |
| 新しいメールアドレスの登録                                      |                     |
| メールアドレス                                            |                     |
|                                                    |                     |
| ※ドメイン指定受信設定を行っている方は@xeomin-system.jpからのメールが受け取れるよう | 設定をお願いいたします。        |
| メールアドレス (確認)                                       |                     |
|                                                    |                     |
|                                                    |                     |
| 医療機関用IDで「患者登録」の承認をメールを受け取る                         |                     |
| <ul> <li>はい</li> <li>いいえ</li> </ul>                |                     |
|                                                    |                     |
| 戻る確認                                               |                     |

![](_page_30_Picture_0.jpeg)

![](_page_30_Picture_1.jpeg)

<u>ホーム</u> | <u>ログアウト</u>

### 様

![](_page_30_Figure_4.jpeg)

#### 7.患者一覧の印刷

パソコンの印刷機能にて印刷してください。

能から印刷をお願いいたします。

## ゼオマイン。

|                             | 製剤別瓶数 | 50単位:0瓶 100単位:2瓶 200単位:0瓶 |            |       |      |       |       |   |  |  |
|-----------------------------|-------|---------------------------|------------|-------|------|-------|-------|---|--|--|
| 患者識別番号 医師名 総投与量 投与子         |       | 投与予定日                     | ステータス      | 部位    | 50単位 | 100単位 | 200単位 |   |  |  |
| and the second              |       | 100                       | 2025/06/26 | 承認依頼中 | 上肢   | 0     | 1     | 0 |  |  |
| and the second              |       | 100                       | 2025/06/25 | 承認依頼中 | 上肢   | 0     | 1     | 0 |  |  |
|                             |       |                           |            |       |      |       |       |   |  |  |
| こちらの画面が表示されましたパソコン/ブラウザの印刷機 |       |                           |            |       |      |       |       |   |  |  |